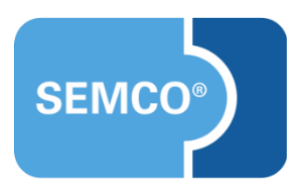

# **Moodle-Integration**

Einrichtungs- und Anwendungsleitfaden

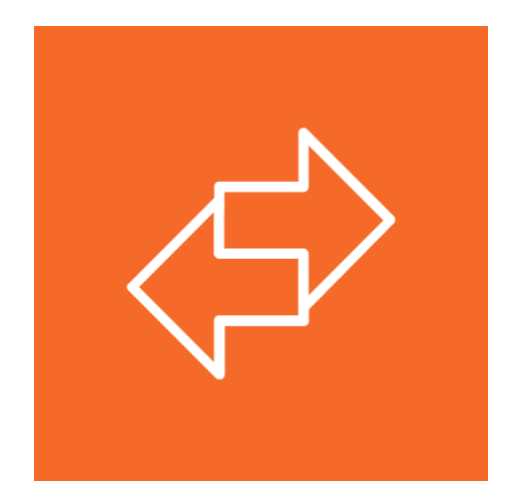

## Inhaltsverzeichnis

| Ausgangspunkt                        | 3  |
|--------------------------------------|----|
| Moodle-Schnittstelle aktivieren      | 5  |
| Mit Selbstlernkursen arbeiten        | 6  |
| Anlegen und synchronisieren          | 6  |
| Im Frontend buchen                   | 8  |
| Im Backend buchen                    | 11 |
| Selbstlernkurse verwalten            | 11 |
| Dokumente                            | 14 |
| Mit Blended-Learning-Kursen arbeiten | 17 |
| Anlegen und synchronisieren          | 17 |
| Im Frontend buchen                   | 19 |
| Im Backend buchen                    | 20 |
| Blended-Learning-Kurse verwalten     | 20 |
| Dokumente                            | 21 |
| Neu eingerichtete E-Mail             | 24 |
| Abbildungsverzeichnis                | 25 |
| Impressum und Haftungsausschluss     | 26 |

# Ausgangspunkt

Wenn Sie neben Ihrem Angebot an Präsenzveranstaltungen und Webinaren auch E-Learning-Kurse anbieten möchten, ist es mithilfe der **Moodle** -Schnittstelle von **SEMCO** möglich, Ihr gesamtes Angebot einschließlich Blended Learning und Selbstlernkurse einheitlich in einem System zu verwalten.

Ihre Blended-Learning-Kurse sowie Ihre Selbstlernkurse können Sie ebenso wie die Präsenzveranstaltungen und Online-Kurse auf Ihrer Webseite veröffentlichen und über Ihren SEMCO Kurskalender verkaufen. Nach dem erfolgreichen Buchungsvorgang werden Teilnehmer sofort in den jeweiligen Moodle -Kurs automatisch eingebucht und erhalten für den gewünschten Freischaltungszeitraum Zugriff auf alle in Moodle eingestellten Materialien und Unterlagen. Die teilnehmerbezogenen Daten werden zentral in SEMCO und stets aktuell gehalten.

So bleibt Ihre Datenhaltung einheitlich, und die Buchungsprozesse Ihres gesamten Angebots von Präsenzveranstaltungen bis zum reinen Selbstlernkurs laufen vollautomatisch in **SEMCO** ab.

### VORAUSSETZUNGEN FÜR DEN EINSATZ DER MOODLE-SCHNITTSTELLE

Ihr Moodle-Dienstleister stellt Ihnen zur Verfügung:

- ein Moodle-System;
- das SEMCO Plug-in;
- eine Basis-URL und ein Webservice-Token.

Anschließend können Sie mit der Einrichtung der **SEMCO Moodle-Schnittstelle** fortfahren, so wie es in diesem Dokument beschrieben wird.

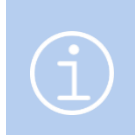

#### Hinweis

Die in diesem Dokument beschriebene Funktionalität steht Ihnen ab der **SEMCO** Version 7.7 zur Verfügung und kann in Absprache mit unserem Support in Ihr System eingespielt werden.

#### Hinweis

Dieser Anwendungsleitfaden setzt Kenntnisse über die grundlegende Bedienung von SEMCO voraus.

In diesem Dokument werden neue Felder und neue Funktionalitäten erklärt, welche in direktem Zusammenhang mit Moddlestehen.

Um die grundsätzliche Bedienung von **SEMCO** kennenzulernen, lesen Sie unsere Quick-Start-Guides (QSG) unter <u>SEMCO Quick-Start-Guides</u>.

### **REDAKTIONELLER HINWEIS**

Zur besseren Lesbarkeit wird bei Personenbezeichnungen und personenbezogenen Hauptwörtern in diesem Dokument das generische Maskulinum verwendet. Die verwendeten Personenbezeichnungen beziehen sich – sofern nicht anders kenntlich gemacht – auf alle Geschlechter.

# Moodle-Schnittstelle aktivieren

Um die Moodle-Schnittstelle zu aktivieren, verfahren Sie wie folgt:

- (1) Navigieren Sie zu Angaben zu Ihrem Unternehmen über die Menüpunkte Einstellungen -> Unternehmensdaten.
- (2) Klicken Sie auf 🖾 Unternehmensdaten ändern.
- (3) Klicken Sie auf Registerkarte Integrationen.
- (4) Tragen Sie im Block *Moodle* die von Ihrem Moodle-Anbieter bereitgestellten *Basis-URL* und *Webservice-Token* ein und speichern Sie anschließend die Daten.

| UNTERNEHMENSDATEN       | BUCHUNGSKREISEINSTELLUNGEN    | INTEGRATIONEN |
|-------------------------|-------------------------------|---------------|
| Edudip (Webinarsoftware | )                             |               |
| API-Key                 |                               |               |
| Zoom Meeting            |                               |               |
| API-Key                 |                               |               |
| API-Secret              |                               |               |
| Moodle                  |                               |               |
| Basis-URL               | https://moodle.semcosoft.com  |               |
| Webservice-Token        | 02f5e0fcc958fa6fa585e58118e42 | 2000          |

Abb. 1: Basis-URL und Webservice-Token eintragen

└→ Die Moodle-Schnittstelle ist einsatzbereit.

# Mit Selbstlernkursen arbeiten

Als **Selbstlernkurs** wird in diesem Dokument ein Kurs bezeichnet, dessen Inhalte den Lernenden online zur Verfügung gestellt werden, und welche die Lernenden selbstständig und zeitlich unabhängig bearbeiten.

## Anlegen und synchronisieren

Um einen Selbstlernkurs (reines E-Learning) anzulegen, verfahren Sie wie folgt:

- Klicken Sie auf den Menüpunkt E-LEARNING → E-LEARNING-KURSE.
   Die Übersicht aller im System angelegten E-Learnings öffnet sich.
- (2) Klicken Sie auf die Schaltfläche *Neuen Kurs anlegen*. Das Kursformular öffnet sich.

Das Ausfüllen des Formulars für Selbstlernkurs verläuft im Wesentlichen wie im Falle eines klassischen Präsenzkurses (s.  $\rightarrow$  QSG Alles rund um Kurse).

Mit dieser Erweiterung werden jedoch einige Formularfelder geändert oder hinzugefügt, die im Folgenden beschrieben werden.

### IM BEREICH KOPFDATEN

| Kopfdaten                    |                             |  |  |  |  |  |  |
|------------------------------|-----------------------------|--|--|--|--|--|--|
| Kategorie                    | Interkulturelles Training   |  |  |  |  |  |  |
| Kursformat                   | Selbstlernkurs              |  |  |  |  |  |  |
| Veranstaltungsart            | bitte auswählen 💉           |  |  |  |  |  |  |
| Kurstitel *                  | bitte auswählen<br>Online   |  |  |  |  |  |  |
| Kursspezifische Informatione | Präsenz                     |  |  |  |  |  |  |
| Derzeitiger Kursstatus       | Selbstlernkurs (E-Learning) |  |  |  |  |  |  |

Abb. 2: Selbstlernkurs - Kopfdaten eintragen

| FELD              | BESCHREIBUNG                                                                   |
|-------------------|--------------------------------------------------------------------------------|
| Veranstaltungsart | ▶ Wählen Sie im Drop-Down-Menü Veranstaltungsart die Option Selbstlernkurs (E- |
|                   | Learning) aus.                                                                 |

6/26

### IM BEREICH ANGABEN ZUM VERANSTALTUNGSORT

| Angaben zum Veranstaltungsort |        |   |  |  |  |  |  |
|-------------------------------|--------|---|--|--|--|--|--|
| Veranstaltungsort             | Moodle | * |  |  |  |  |  |
| Kurs-ID aus Moodle            | 45000  |   |  |  |  |  |  |
| Dauer in Tagen                | 20     |   |  |  |  |  |  |

Abb. 3: Selbstlernkurs – Angaben zum Veranstaltungsort

| FELD               | BESCHREIBUNG                                                                                                    |  |  |  |  |  |  |
|--------------------|----------------------------------------------------------------------------------------------------|--|--|--|--|--|--|
| Veranstaltungsort  | ▶ Wählen Sie im Drop-Down-Menü <i>Veranstaltungsort</i> die Option <i>Moodle</i> aus.                                                                                                    |  |  |  |  |  |  |
| Kurs-ID aus Moodle | <ul> <li>Tragen Sie hier die ID ein, welche Sie dem entsprechenden Kurs in Moodle<br/>zugeordnet haben. (s&gt; Hinweis S.7)</li> </ul>                                                      |  |  |  |  |  |  |
|                    | Wichtig!                                                                                                    |  |  |  |  |  |  |
|                    | Achten Sie beim Anlegen eines neuen Kurses darauf, dass die Kurs-ID in <b>SEMCO</b> mit<br>der Kurs-ID in Moodle übereinstimmt. Nur so kann die Synchronisation erfolgreich<br>stattfinden. |  |  |  |  |  |  |
|                    | <ul> <li>Wenn Sie noch keinen entsprechenden Selbstlernkurs in Moodle angelegt<br/>haben, lassen Sie das Feld leer.</li> </ul>                                                              |  |  |  |  |  |  |
| Dauer in Tagen     | <ul> <li>Tragen Sie hier ein, wie viele Tage der Zugang zum Kurs in Moodle gültig sein<br/>soll.</li> </ul>                                                                                 |  |  |  |  |  |  |

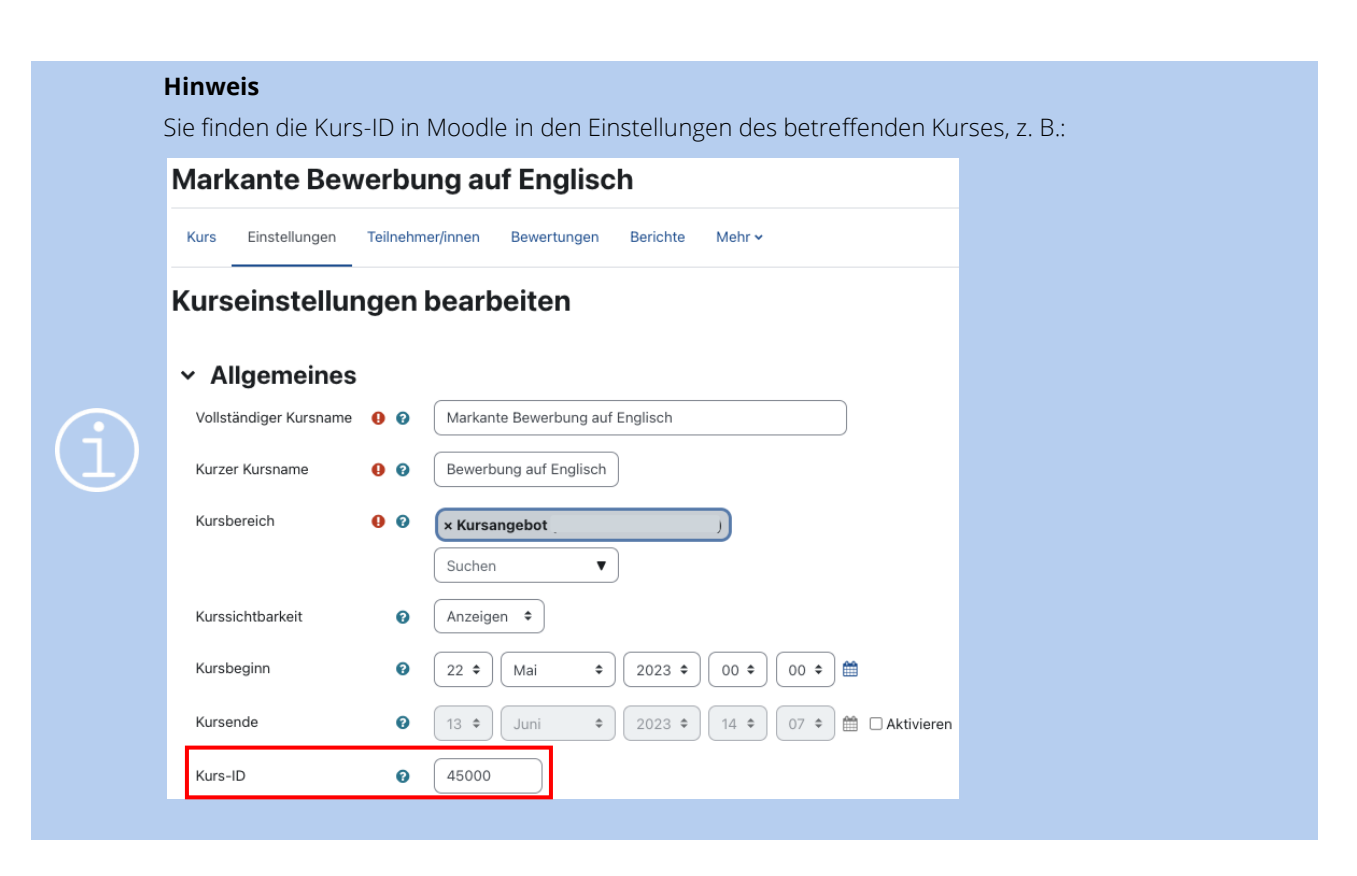

(3) Nachdem Sie alle Kursdaten wie gewünscht eingetragen haben, speichern Sie das Kursformular. Die Übersicht aller E-Learnings wird automatisch aktualisiert, und Sie sehen den neuen Selbstlernkurs mit dem Synchronisationsstatus *inaktiv*. (s. → Abb. 4)

| E-LEAR                                   | :-LEARNING-KURSE                              |                |                              |                |                             |                        |                          |                        |                 |   |    |          |   |
|------------------------------------------|-----------------------------------------------|----------------|------------------------------|----------------|-----------------------------|------------------------|--------------------------|------------------------|-----------------|---|----|----------|---|
| Filer/Suche: E-Learning-Kursstatus aktiv |                                               |                |                              |                |                             |                        |                          |                        |                 |   |    |          |   |
| NEUEN KU                                 | Datensätze 1 bis 3 von 3                      |                |                              |                |                             |                        |                          |                        |                 |   |    |          |   |
| Kursnr.                                  | Kurstitel †                                   | Firmenkurs für | Kategorie                    | Moodle-Kurs-ID | Vorgemerkte Freischaltungen | Aktive Freischaltungen | Beendete Freischaltungen | E-Learning-Kurs-Status | Synchronisation |   |    |          |   |
| 10026                                    | Markante<br>Bewerbung auf<br>Englisch         |                | Interkulturelles<br>Training | 45000          |                             |                        |                          | aktiv                  | inaktiv         | Þ | æ  | <b>P</b> | I |
| 10018                                    | Zusammenarbeit in<br>internationalen<br>Teams | MICHELS        | Interkulturelles<br>Training | 77000          | 0                           | 3                      | 0                        | aktiv                  | aktiv           | Þ | \$ |          | E |
| 10028                                    | Zusammenarbeit in<br>internationalen<br>Teams |                | Interkulturelles<br>Training | 77000          | 0                           | 1                      | 4                        | aktiv                  | aktiv           | Þ | æ  | <b>P</b> | E |

Abb. 4: Neuer Selbstlernkurs in der E-Learning-Übersicht

- (4) Klicken Sie beim angelegten Kurs unter 📃 Weitere Funktionen auf 🍒 Synchronisieren mit Moodle.
- Die Synchronisation des neuen Selbstlernkurses mit Moodle ist aktiv und läuft ab jetzt permanent im Hintergrund. Der Synchronisationsstatus ändert sich automatisch auf *aktiv*.
   Ab sofort werden in diesen Kurs eingebuchte Teilnehmer automatisch in Ihr Moodle übertragen.

| Sync      | Synchronisation erfolgreich.                     |                |                              |                |                             |                        |                          |                        |          |          |   |    |   |   |
|-----------|--------------------------------------------------|----------------|------------------------------|----------------|-----------------------------|------------------------|--------------------------|------------------------|----------|----------|---|----|---|---|
| E-LEAR    | E-LEARNING-KURSE                                 |                |                              |                |                             |                        |                          |                        |          |          |   |    |   |   |
| Filter/Su | che: E-Learning-Kur                              | sstatus aktiv  |                              |                |                             |                        |                          |                        |          |          |   |    |   |   |
| NEUEN KU  | NEUEN KURS ANLEGEN<br>Datensätze 1 bis 12 von 12 |                |                              |                |                             |                        |                          |                        |          | n 12     |   |    |   |   |
| Kursnr.   | Kurstitel                                        | Firmenkurs für | Kategorie                    | Moodle-Kurs-ID | Vorgemerkte Freischaltungen | Aktive Freischaltungen | Beendete Freischaltungen | E-Learning-Kurs-Status | Synchror | hisation |   |    |   |   |
| 10026     | Markante<br>Bewerbung auf<br>Englisch            |                | Interkulturelles<br>Training | 45000          |                             |                        |                          | aktiv                  | aktiv    |          | Þ | æ  | P | E |
| 10025     | Everyday<br>English Idioms                       |                | Sprachtraining               | 88000          |                             |                        |                          | aktiv                  | aktiv    |          | Þ | \$ |   | Ε |

Abb. 5: Synchronisation der Kursdaten aktiviert

## Im Frontend buchen

Für die Veröffentlichung von Selbstlernkursen wird Ihnen von **SEMCO** ein eigenständiger Online-Kurskalender zur Verfügung gestellt.

Im Wesentlichen hat der Online-Kurskalender für reine E-Learnings denselben Aufbau wie der Online-Kurskalender für Präsenz- oder Online-Veranstaltungen, weshalb in diesem Kapitel nur Felder beschrieben werden, die für die Moodle-Schnittstelle neu hinzugefügt oder geändert wurden.

### ALLGEMEINE KURSÜBERSICHT

In der allgemeinen Kursübersicht wurde eine neue Spalte hinzugefügt, in der angezeigt wird, wie viele Tage der Zugang zum gewünschten Selbstlernkurs gültig ist.

| Q     Nutzen Sie die Suchfilter, um bestimmte Kurse schneller und einfacher zu finden.       Suchbegriff     Kategorie     Kurse finden |                                 |                              |               |                         |         |  |  |  |  |
|----------------------------------------------------------------------------------------------------|---------------------------------|------------------------------|---------------|-------------------------|---------|--|--|--|--|
| # 😒                                                                                                    | Kurstitel                       | Kategorie                    | Zugang gültig | Preis                   | Details |  |  |  |  |
| 10026                                                                                                    | Markante Bewerbung auf Englisch | Interkulturelles<br>Training | 20 Tage       | 330,00 €<br>zzgl. MwSt. | Details |  |  |  |  |
| 10025                                                                                                    | Everyday English Idioms         | Sprachtraining               | 30 Tage       | 39,00 €<br>inkl. MwSt.  | Details |  |  |  |  |
| 10024                                                                                                    | Kana selbständig lernen         | Sprachtraining               | 10 Tage       | 27,00 €<br>inkl. MwSt.  | Details |  |  |  |  |

Abb. 6: Online-Kurskalender für Selbstlernkurse – allgemeine Übersicht

### **REGISTER** *KURSDETAILS*

In den Kursdetails wird ebenso angezeigt, in welchem Zeitraum der Zugang zum Kurs gültig ist.

| 1 E-Learning Kurse 2 Kursdetail | s 3 Buchung 4 Bestätigur        | ng             |
|---------------------------------|---------------------------------|----------------|
| Markante Bewo                   | erbung auf En                   | glisch (10026) |
| i Kursdetails                   |                                 |                |
| Kurs                            | Markante Bewerbung auf Englisch |                |
| Zugang gültig                   | 20 Tage ab Ihrem Wunschtermin   |                |
| Kategorie                       | Interkulturelles Training       |                |
| Kursformat                      | Selbstlernkurs                  |                |
| Preis                           | 330,00 € zzgl. MwSt.            |                |
| Für mich buchen                 | Für andere buchen               |                |

Abb. 7: Details zu einem Selbstlernkurs im Online-Kurskalender

#### **REGISTER BUCHUNG**

Im Register Buchung wurde ein neuer Block *E-Learning-Zugang* hinzugefügt. In diesem Block wählt der Buchende den Tag aus, an welchem der Zugang zum Kurs freigeschaltet werden soll. (s. → Abb. 8)

|   | E-Learning-Zugang |       |    |    |    |            |              |         |  |  |
|---|-------------------|-------|----|----|----|------------|--------------|---------|--|--|
| I | tt.mm.jjjj        |       |    |    |    |            |              |         |  |  |
| ſ | Juni              | 2023  | ·  |    |    | $\uparrow$ | $\downarrow$ |         |  |  |
|   | м                 | D     | м  | D  | F  | s          | s            |         |  |  |
|   | 29                | 30    | 31 | 1  | 2  | 3          | 4            | Ruchung |  |  |
|   | 5                 | 6     | 7  | 8  | 9  | 10         | 11           | Jachang |  |  |
|   | 12                | 13    | 14 | 15 | 16 | 17         | 18           |         |  |  |
|   | 19                | 20    | 21 | 22 | 23 | 24         | 25           |         |  |  |
|   | 26                | 27    | 28 | 29 | 30 | 1          | 2            |         |  |  |
|   | 3                 | 4     | 5  | 6  | 7  | 8          | 9            |         |  |  |
|   | Lõs               | scher |    |    |    | He         | ute          |         |  |  |

Abb. 8: Datum der Zugangsfreischaltung auswählen

### **REGISTER BESTÄTIGUNG**

In der Buchungszusammenfassung wird neben den Buchungsdetails ebenso das Startdatum für die Freischaltung des Kurses angezeigt.

| 1 E-Learning Kurse    | 2 Kursdetails 3 Buchung 4 Bestätigu            | ing                                          |                                 |
|-----------------------|------------------------------------------------|----------------------------------------------|---------------------------------|
| Ihre Anmeldung für de | en Kurs "Markante Bewerbung auf Englisch" wurd | e erfolgreich übermittelt und wird nun von ı | uns bearbeitet.                 |
| Rechnungs             | empfänger                                      | 📜 Details Ihrer Best                         | ellung                          |
| Firma                 | Trio GmbH                                      | Kurs                                         | Markante Bewerbung auf Englisch |
| Straße                | Mozartstraße 45                                | Gewünschter Start für die<br>Freischaltung   | 14.06.2023                      |
| Ort                   | 22222 Krapfenburg                              | Teilnehmer                                   | Belinda Dolch                   |
|                       |                                                | E-Mail                                       | msteinfeld+dolch@semcosoft.com  |
|                       |                                                | Zahlungsart                                  | Rechnung                        |
|                       |                                                | Preis                                        | 330,00 € zzgl. MwSt.            |
|                       |                                                |                                              |                                 |
|                       | Zurü                                           | ick zur Kursübersicht                        |                                 |

Abb. 9: Bestätigung des Buchungseingangs

## Im Backend buchen

• Der Buchungsprozess im Backend verläuft für alle Buchungsarten wie im QSG <u>Firmen- und</u> <u>Teilnehmerbuchungen</u> beschrieben.

Es wurde lediglich die Übersicht der Buchungsdetails leicht angepasst: Sie können manuell auswählen, ab welchem Tag der Zugang für den zu buchenden Kurs freigeschaltet werden soll. (s. → Abb. 10)

| Informationen zum Kurs        |                                         |  |  |  |
|-------------------------------|-----------------------------------------|--|--|--|
| Kurs                          | 10026   Markante Bewerbung auf Englisch |  |  |  |
| Veranstaltungsart             | Selbstlernkurs (E-Learning)             |  |  |  |
| Kategorie                     | Interkulturelles Training               |  |  |  |
| Kursformat                    | Selbstlernkurs                          |  |  |  |
| Veranstaltungsort             | Moodle                                  |  |  |  |
| Status                        | laufender Kurs                          |  |  |  |
| Abrechnungsart                | Preis pro Teilnehmer                    |  |  |  |
| Kursgebühr                    | 330,00 €                                |  |  |  |
| Dauer in Tagen                | 20                                      |  |  |  |
|                               |                                         |  |  |  |
| Angaben zum E-Learning Zugang |                                         |  |  |  |
| Zugang gültig von 14          | 06.2023                                 |  |  |  |
| Zugang gültig bis 03          | 07.2023                                 |  |  |  |
|                               |                                         |  |  |  |

Abb. 10: Zugangsdauer für den Selbstlernkurs im Backend definieren

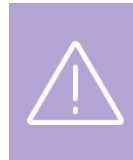

Wichtig

Falls Sie die Angabe Zugang gültig von ändern, wird die Angabe Zugang gültig bis **nicht** automatisch von System angepasst.

Beide Angaben müssen manuell entsprechend geändert werden.

## Selbstlernkurse verwalten

### **MENÜPUNKT E-LEARNING-KURSE**

Übersicht aller angelegten Selbstlernkurse (reine E-Learnings) finden Sie unter dem neuen Menüpunkt E-Learning  $\rightarrow$  E-Learning-Kurse.

| E-LEAR     | :-LEARNING-KURSE                                 |                |                              |                |                             |                        |                          |                        |                 |   |   |            |   |
|------------|--------------------------------------------------|----------------|------------------------------|----------------|-----------------------------|------------------------|--------------------------|------------------------|-----------------|---|---|------------|---|
| Filter/Sur | Filer/Suche E-Learning-Kursstatus aktiv          |                |                              |                |                             |                        |                          |                        |                 |   |   |            |   |
| NEUEN KUI  | NEUEN KURS ANLEGEN<br>Datensätze 1 bis 10 von 10 |                |                              |                |                             |                        |                          |                        |                 |   |   |            |   |
| Kursnr.    | Kurstitel                                        | Firmenkurs für | Kategorie                    | Moodle-Kurs-ID | Vorgemerkte Freischaltungen | Aktive Freischaltungen | Beendete Freischaltungen | E-Learning-Kurs-Status | Synchronisation |   |   |            |   |
| 1          |                                                  |                |                              |                |                             |                        |                          |                        |                 |   |   |            |   |
| 10026      | Markante Bewerbung auf Englisch                  |                | Interkulturelles<br>Training | 45000          | 0                           | 0                      | 3                        | aktiv                  | aktiv           |   | đ |            | - |
| 10025      | Everyday English Idioms                          |                | Sprachtraining               | 88000          |                             |                        |                          | aktiv                  | aktiv           | Þ | æ | <b>a</b> : | - |
| 10024      | Kana selbständig lernen                          |                | Sprachtraining               | 80000          | 0                           | 0                      | 1                        | aktiv                  | aktiv           |   | æ | <b>a</b> : | - |
| 10023      | English for Hotel & Tourism                      |                | Sprachtraining               | 42000          | 0                           | 1                      | 3                        | aktiv                  | aktiv           | Þ | æ |            | - |

Abb. 11: Übersicht aller E-Learning-Kurse

In der Liste der E-Learning-Kurse stehen Filter zur Verfügung, die es Ihnen erleichtern, den Überblick über Ihr Kursangebot zu behalten. Standardmäßig ist der Filter so eingestellt, dass Ihnen nach dem Laden der Seite alle aktiven Kurse angezeigt werden. In dieser Liste finden Sie neben allgemeinen Informationen zum Kurs auch folgende Angaben:

| SPALTE                      | BESCHREIBUNG                                                                                                    |
|-----------------------------|----------------------------------------------------------------------------------------------------|
| Moodle-Kurs-ID              | Die ID, die Sie in Moodle dem entsprechenden Kurs zugeordnet und ins Kursformular in <b>SEMCO</b> eingetragen haben.                                                                                                    |
| Vorgemerkte Freischaltungen | Anzahl der Freischaltungen, bei welchen der Start der Freischaltung noch in der<br>Zukunft liegt.                                                                                                    |
| Aktive Freischaltungen      | Anzahl der Freischaltungen, welche bereits aktiv sind.                                                                                                    |
| Beendete Freischaltungen    | Anzahl der Freischaltungen, bei welchen der Gültigkeitszeitraum in der Vergangenheit<br>liegt.                                                                                                    |
| E-Learning-Kurs-Status      | Aktueller Status des E-Learning-Kurses. Dabei sind folgende Status möglich:                                                                                                    |
|                             | <ul> <li>bestätigt: Der Beginn der Kursfreischaltung liegt in der Zukunft (nur für<br/>Blended-Learning-Kurse relevant);</li> </ul>                                                                                                    |
|                             | <ul> <li>aktiv: Der Beginn der Kursfreischaltung liegt in der Vergangenheit, und das<br/>Ende der Kursfreischaltung liegt in der Zukunft. (Alle Selbstlernkurse haben<br/>beim Anlegen automatisch den Status aktiv);</li> </ul>                      |
|                             | <ul> <li>beendet: Das Ende der Kursfreischaltung liegt in der Vergangenheit (nur f ür<br/>Blended-Learning-Kurse relevant), der E-Learning-Kurs ist abgeschlossen;</li> </ul>                                                                         |
|                             | <ul> <li>geplant: Der Kurs befindet sich noch in Planung. Die Teilnehmerzugänge<br/>werden automatisch freigeschaltet, sobald der Kurs bestätigt wird. (nur für<br/>Blended-Learning-Kurse oder firmenexklusive Selbstlernkurse relevant).</li> </ul> |
|                             | • <i>storniert</i> : Der Kurs ist storniert, und die betreffenden Teilnehmer sind aus dem Kurs ausgeschrieben.                                                                                                    |
| Synchronisation             | Aktueller Status der Echtzeitsynchronisation: Dabei sind folgende Status möglich:                                                                                                    |
|                             | <ul> <li><i>inaktiv</i>: Kursdaten in SEMCO werden nicht nach Moodle übertragen. Die<br/>Synchronisation muss aktiviert werden.</li> </ul>                                                                                                    |
|                             | • <i>aktiv</i> : Kursdaten in <b>SEMCO</b> werden automatisch nach Moodle übertragen.                                                                                                    |

In der Liste aller E-Learning-Kurse können Sie folgende Aktionen ausführen:

| AKTION                                               | SCHRITTE                                                                           |
|------------------------------------------------------|------------------------------------------------------------------------------------|
| Kursdaten ändern                                     | ▶ Klicken Sie auf 😺 Kursdaten bearbeiten.                                          |
| Kursteilnehmerliste ansehen,<br>Buchungen bearbeiten | ▶ Klicken Sie auf 🧬 Kursteilnehmer.                                                |
| Teilnahmebescheinigungen<br>herunterladen            | ► Klicken Sie auf 🖳 Kurs: Teilnahmebescheinigungen.                                |
| Kursdaten kopieren                                   | ▶ Klicken Sie auf 📃 Weitere Funktionen → 🖪 Kursdaten kopieren                      |
| Synchronisation mit Moodle manuell anstoßen          | ► Klicken Sie auf 📃 Weitere Funktionen $\rightarrow$ 🗔 Synchronisieren mit Moodle. |

### MENÜPUNKT TEILNEHMER-FREISCHALTUNGEN

Im neuen Menüpunkt E-LEARNING → TEILNEHMER-FREISCHALTUNGEN erhalten Sie einen Überblick über alle Freischaltungen, die gebucht wurden.

| TEILNE      | ILNEHMERFREISCHALTUNGEN                  |                   |                |        |         |           |                      |                      |            |            |                    |       |   |     |
|-------------|------------------------------------------|-------------------|----------------|--------|---------|-----------|----------------------|----------------------|------------|------------|--------------------|-------|---|-----|
| ▶ Filter/Su | che                                      |                   |                |        |         |           |                      |                      |            |            |                    |       |   |     |
|             |                                          |                   |                |        |         |           |                      |                      |            | Date       | nsätze 1 bis 30 vo | on 36 | 1 | 2 🔶 |
| Kursnr.     | Kurstitel                                | E-Learning-System | Moodle-Kurs-ID | Anrede | Vorname | Nachname  | Teilnehmer der Firma | Freischaltungsstatus | Zugang von | Zugang bis | Buchungsnr.        |       |   |     |
|             |                                          |                   |                |        |         |           |                      |                      | 1          |            |                    |       |   |     |
| 10011       | Japanisch Mittelstufe<br>(Online Campus) | Moodle            | 55000          | Herr   | Florian | Bach      | GL                   | Storniert            | 07.05.2023 | 30.06.2023 | BN23-<br>00006     | ٢     | E |     |
| 10011       | Japanisch Mittelstufe<br>(Online Campus) | Moodle            | 55000          | Frau   | Lilien  | Steinberg | GL                   | Storniert            | 07.05.2023 | 30.06.2023 | BN23-<br>00005     | ٢     | E |     |
| 10007       | Betriebliche<br>Ersthelfer               | Moodle            | 50000          | Herr   | Jonas   | Clarckson |                      | Beendet              | 07.05.2023 | 31.05.2023 | BN23-<br>00035     | ٢     |   | E   |
| 10011       | Japanisch Mittelstufe<br>(Online Campus) | Moodle            | 55000          | Frau   | Linda   | Meier     |                      | Storniert            | 07.05.2023 | 30.06.2023 | BN23-<br>00003     |       |   | E   |

Abb. 12: Liste aller Teilnehmer-Freischaltungen

| FELD                 | BESCHREIBUNG                                                                                                    |  |  |  |  |
|----------------------|----------------------------------------------------------------------------------------------------|--|--|--|--|
| Moodle-Kurs-ID       | Die ID, die Sie in Moodle dem entsprechenden Kurs zugeordnet und ins Kursformular in <b>SEMCO</b> eingetragen haben.                                                                                                    |  |  |  |  |
| Freischaltungsstatus | <ul> <li>Aktueller Status der entsprechenden Buchung. Dabei sind folgende Status möglich:</li> <li><i>Vorgemerkt</i>: Der Teilnehmer hat noch keinen Zugriff auf die Kursinhalte in Moodle, da der Freischaltungszeitraum in der Zukunft liegt.</li> <li><i>Aktiv</i>: Der Teilnehmer kann auf die Kursinhalte in Moodle zugreifen.</li> <li><i>Beendet</i>: Der Teilnehmer kann auf die Kursinhalte in Moodle nicht mehr zugreifen, da der Freischaltungszeitraum für den Kurs abgelaufen ist.</li> <li><i>Interessent</i>: Der Teilnehmer hat noch keinen Zugriff auf die Kursinhalte in Moodle, da er einen <i>geplanten</i> Kurs gebucht hat.</li> <li><i>Storniert</i>: Der Teilnehmer kann auf die Kursinhalte in Moodle nicht mehr zugreifen, da die Buchung storniert wurde.</li> </ul> |  |  |  |  |
| Zugang gültig von    | Das Startdatum der Freischaltung: Ab diesem Tag können die Teilnehmer auf die<br>Kursinhalte in Moodle zugreifen.                                                                                                    |  |  |  |  |
| Zugang gültig bis    | Das Enddatum der Freischaltung: Bis zu diesem Tag können die Teilnehmer auf die<br>Kursinhalte in Moodle zugreifen                                                                                                    |  |  |  |  |

In der Liste aller Teilnehmer-Freischaltungen können Sie folgende Aktionen ausführen:

| AKTION                                                                       | SCHRITTE                                                               |
|------------------------------------------------------------------------------|------------------------------------------------------------------------|
| Buchungen bearbeiten                                                         | ▶ Klicken Sie auf 🚔 Buchung bearbeiten.                                |
| Buchungsbestätigung/<br>Rechnung/<br>Teilnahmebescheinigung<br>herunterladen | ► Klicken Sie auf  Cokumente herunterladen.                            |
| Teilnehmerdaten bearbeiten                                                   | ▶ Klicken Sie auf 📃 Weitere Funktionen → ኞ Teilnehmerdaten bearbeiten  |
| Synchronisation mit Moodle<br>manuell anstoßen                               | ▶ Klicken Sie auf 📃 Weitere Funktionen → 🗔 Synchronisieren mit Moodle. |
| Dokumente hochladen                                                          | ▶ Klicken Sie auf 📃 Weitere Funktionen → 🖉 Dokumente hochladen         |

# Dokumente

Für Buchungen von Selbstlernkursen wurden buchungsrelevante Dokumente entsprechend angepasst:

### BUCHUNGSBESTÄTIGUNG FÜR PRIVATBUCHUNGEN

| Wird wann angeboten         Sobald eine Privatbuchung mit dem Buchungsstatus bestätigt angele |                                                                                                    |  |  |
|-----------------------------------------------------------------------------------------------|----------------------------------------------------------------------------------------------------|--|--|
| Wo abrufbar                                                                                   | <ul> <li>In <i>der Kurshistorie</i> des Teilnehmers         <ul> <li>ODER</li> </ul> </li> <li>In der Teilnehmerliste des betreffenden E-Learning-Kurses         <ul> <li>ODER</li> <li>Beim betreffenden E-Learning-Kurs über den Menüpunkt E-LEARNING             <ul> <li>TEILNEHMER-FREISCHALTUNGEN</li> </ul> </li> </ul></li></ul> |  |  |

|                                                                                                    | SEMCO®<br>Software Engineering GmbH |
|----------------------------------------------------------------------------------------------------|-------------------------------------|
| SEMCO Academy • Ellimhadstraße 40 • 89420 Höchstädt<br>Frau<br>Agathe Christ<br>Musterstraße 67<br>22222 Krapfenburg          |                                     |
| Buchungsbestätigung                                                                                                    | Datum: 16.06.2023                   |
| Sehr geehrte Frau Christ,<br>vielen Dank für Ihre Anmeldung, die wir Ihnen gerne wie folgt bestätigen                         |                                     |
| 10023   English for Hotel & Tourism     26.05.2023 - 04.07.2023                                                               |                                     |
| 100 € (inkl. MwSt.)<br>101 Moodle                                                                                             |                                     |
| Die Zugangsdaten werden mit einer separaten E-Mail zugeschickt.<br>Für Fragen stehen wir Ihnen jederzeit gerne zur Verfügung. |                                     |
| Mit freundlichen Grüßen                                                                                                    |                                     |
| Ihr Team von SEMCO Academy                                                                                                    |                                     |

Abb. 13: Bestätigung einer Privatbuchung – E-Learning-Kurs

## BUCHUNGSBESTÄTIGUNG FÜR FIRMENEINZELBUCHUNGEN

| Wird wann angeboten | Sobald eine Firmeneinzelbuchung mit dem Buchungsstatus <i>bestätigt</i> angelegt wird. |
|---------------------|----------------------------------------------------------------------------------------|
| Wo abrufbar         | In der Buchungshistorie der Firma des Teilnehmers beim betreffenden Kurs               |

|                                                                                                    |                                                                               | SEMCO®<br>Software Engineering GmbH |  |  |  |
|----------------------------------------------------------------------------------------------------|-------------------------------------------------------------------------------|-------------------------------------|--|--|--|
| SEMCO Academy • Ellimhads<br>Trio GmbH<br>Frau Belinda Dolch<br>Mozartstraße 24<br>22222 Krapfenburg | traße 40 • 89420 Höchstädt                                                    |                                     |  |  |  |
| Buchungsbest                                                                                         | ätigung<br>N-0002                                                             | Datum: 16.06.2023                   |  |  |  |
| Buchungsnummer:<br>Sehr geehrte Frau I<br>vielen Dank für Ihr                                        | BN23-00049<br>Dolch,<br>e Anmeldung, die wir Ihnen gerne wie folgt bestätigen |                                     |  |  |  |
| Kurs:                                                                                                | 10026   Markante Bewerbung auf Englisch                                       |                                     |  |  |  |
| Zugang gültig:                                                                                       | 14.06.2023 - 04.07.2023                                                       |                                     |  |  |  |
| Kurspreis:                                                                                           | 330,00 € pro Teilnehmer (zzgl. MwSt.)                                         |                                     |  |  |  |
| Veranstaltungsort:                                                                                   | Moodle                                                                        |                                     |  |  |  |
| Teilnehmer:                                                                                          | Belinda Dolch                                                                 |                                     |  |  |  |
| Die Zugangsdaten                                                                                     | werden mit einer separaten E-Mail zugeschickt.                                |                                     |  |  |  |
| Für Fragen stehen wir Ihnen jederzeit gerne zur Verfügung.                                           |                                                                               |                                     |  |  |  |
| Mit freundlichen Grüßen                                                                              |                                                                               |                                     |  |  |  |
| Ihr Team von SEMO                                                                                    | CO Academy                                                                    |                                     |  |  |  |

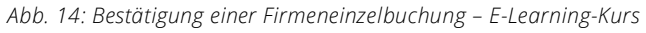

### BUCHUNGSBESTÄTIGUNG FÜR SAMMELBUCHUNGEN ÜBER BESTELLER

| Wird wann angeboten | Sobald eine Sammelbuchung über Besteller mit dem Buchungsstatus<br>bestätigt angelegt wird. |
|---------------------|---------------------------------------------------------------------------------------------|
| Wo abrufbar         | In der Buchungshistorie der Firma beim betreffenden Kurs.                                   |

|                                                                                                    |                                                                                              | SEMCO <sup>®</sup><br>Software Engineering GmbH |  |  |  |
|----------------------------------------------------------------------------------------------------|----------------------------------------------------------------------------------------------|-------------------------------------------------|--|--|--|
| SEMCO Academy • Ellimhadsi<br>Gartenland AG<br>Frau Rosalinde Hub<br>Rosenweg 5<br>22222 Krapfenburg | traße 40 • 89420 Höchstädt<br>Hert                                                           |                                                 |  |  |  |
| Buchungsbestä<br>Firmennummer: FN<br>Buchungsnummer:                                                 | Buchungsbestätigung Datum: 16.06.2023<br>Firmennummer: FN-0003<br>Buchungsnummer: BN23-00046 |                                                 |  |  |  |
| Sehr geehrte Frau H<br>vielen Dank für Ihre                                                          | lubert,<br>e Anmeldung, die wir Ihnen gerne wie folgt bestätigen.                            |                                                 |  |  |  |
| Kurs:                                                                                                | 10026   Markante Bewerbung auf Englisch                                                      |                                                 |  |  |  |
| Zugang gültig:                                                                                       | 14.06.2023 - 04.07.2023                                                                      |                                                 |  |  |  |
| Kurspreis:                                                                                           | 330,00 € pro Teilnehmer (zzgl. MwSt.)                                                        |                                                 |  |  |  |
| Veranstaltungsort:                                                                                   | Moodle                                                                                       |                                                 |  |  |  |
| Teilnehmer:                                                                                          | Florian Bach, Lilien Steinberg                                                               |                                                 |  |  |  |
| Die Zugangsdaten werden mit einer separaten E-Mail zugeschickt.                                      |                                                                                              |                                                 |  |  |  |
| Für Fragen stehen                                                                                    | wir Ihnen jederzeit gerne zur Verfügung.                                                     |                                                 |  |  |  |
| Mit freundlichen G                                                                                   | rüßen                                                                                        |                                                 |  |  |  |
| Ihr Team von SEMC                                                                                    | :O Academy                                                                                   |                                                 |  |  |  |

Abb. 15: Bestätigung einer Sammelbuchung über Besteller – E-Learning-Kurs

# Mit Blended-Learning-Kursen arbeiten

Als **Blended-Learning-Kurs** wird in diesem Dokument ein Kurs bezeichnet, bei welchen eine Präsenzveranstaltung oder ein Webinar mit E-Learning-Inhalten ergänzt wird.

## Anlegen und synchronisieren

Um einen Blended-Learning-Kurs anzulegen, verfahren Sie wie folgt:

- (1) ► Klicken Sie auf den Menüpunkt E-Learning → E-Learning-Kurse.
  - Die Übersicht aller im System angelegten E-Learnings öffnet sich. ODER
  - ▶ Klicken Sie auf den Menüpunkt Kurverwaltung → Kursübersicht.
  - Die Übersicht aller im System angelegten Präsenz- und Online-Veranstaltungen öffnet sich.
- (2) Klicken Sie auf die Schaltfläche *Neuen Kurs anlegen*. Das Kursformular öffnet sich.

Das Ausfüllen des Formulars für Blended-Learning-Kurse verläuft im Wesentlichen wie im Falle eines klassischen Präsenzkurses (s. → <u>QSG Alles rund um Kurse</u>).

Mit dieser Erweiterung werden einige Formularfelder geändert oder hinzugefügt, die im Folgenden vorgestellt werden:

### IM BEREICH KOPFDATEN

| Kopfdaten                   |                             |  |
|-----------------------------|-----------------------------|--|
| Kategorie                   | Interkulturelles Training   |  |
| Kursformat                  | Blended Learning            |  |
| Veranstaltungsart           | Präsenz 🗸                   |  |
| Kurstitel                   | bitte auswählen             |  |
| 16                          | Online                      |  |
| Kursspezifische Information | Präsenz                     |  |
| Derzeitiger Kursstatus      | Selbstlernkurs (E-Learning) |  |

Abb. 16: Blended-Learning-Kurs - Kopfdaten eintragen

| FELD              | BESCHREIBUNG                                                                                          |
|-------------------|----------------------------------------------------------------------------------------------------|
| Veranstaltungsart | ▶ Wählen Sie im Drop-Down-Menü <i>Veranstaltungsart</i> die Option <i>Präsenz</i> oder<br>Online aus. |

17/26

### IM BEREICH ANGABEN ZUM VERANSTALTUNGSORT

| Angaben zum Veranstaltungsort    |                     |  |
|----------------------------------|---------------------|--|
| Veranstaltungsort                | NH Hotel Heidelberg |  |
| Angaben zum<br>Veranstaltungsort |                     |  |
| E-Learning                       | Moodle              |  |
| Kurs-ID aus Moodle               | 77000               |  |
| Zugang freischalten von          | 22.05.2023          |  |
| Zugang freischalten bis          | 04.06.2023          |  |

Abb. 17: Blended-Learning-Kurs – Angaben zum Veranstaltungsort

| FELD                    | BESCHREIBUNG                                                                                                    |
|-------------------------|----------------------------------------------------------------------------------------------------|
| E-Learning              | ▶ Wählen Sie im Drop-Down-Menü <i>E-Learning</i> die Option <i>Moodle</i> aus.                                                                                                    |
| Kurs-ID aus Moodle      | ► Tragen Sie hier die ID ein, welche Sie dem entsprechenden Kurs in Moodle<br>zugeordnet haben. (s. → Hinweis S.7)                                                                          |
|                         | Wichtig!                                                                                                    |
|                         | Achten Sie beim Anlegen eines neuen Kurses darauf, dass die Kurs-ID in <b>SEMCO</b> mit<br>der Kurs-ID in Moodle übereinstimmt. Nur so kann die Synchronisation erfolgreich<br>stattfinden. |
|                         | <ul> <li>Wenn Sie noch keinen dazugehörigen E-Learning-Kurs in Moodle angelegt<br/>haben, lassen Sie das Feld leer.</li> </ul>                                                              |
| Zugang freischalten von | <ul> <li>Tragen Sie hier ein, ab welchem Tag die Teilnehmer auf die E-Learning-Inhalte<br/>zugreifen können sollen.</li> </ul>                                                              |
| Zugang freischalten bis | <ul> <li>Tragen Sie hier ein, bis zu welchem Tag die Teilnehmer auf die E-Learning-<br/>Inhalte zugreifen können sollen.</li> </ul>                                                         |
|                         |                                                                                                    |

#### Wichtig

Falls Sie den Gültigkeitszeitraum für den E-Learning-Zugang in einem Blended-Learning-Kurs nachträglich ändern, gelten die neuen Daten **ausschließlich** für Buchungen, die nach der Datenänderung getätigt wurden.

Den Gültigkeitszeitraum in den Buchungen, die vor der Datenänderung angelegt wurden, müssen Sie manuell über das Buchungsformular ändern.

- (3) Nachdem Sie alle Kursdaten wie gewünscht eingetragen haben, speichern Sie das Kursformular. Sie werden vom System in die aktualisierte Übersicht aller Kurse weitergeleitet. Die Übersicht aller E-Learnings wird ebenso automatisch aktualisiert.
- (4) Um den neuen Blended-Learning-Kurs zu synchronisieren, navigieren Sie zur E-Learning-Übersicht über E-Learning → E-Learning-Kurse.

Sie sehen den neuen Blended-Learning-Kurs mit dem Synchronisationsstatus *inaktiv*. (s. → Abb. 18)

| E-LEAF       | NING-KURSE                                       |                  |                              |                |                             |                        |                          |                        |                 |                      |     |
|--------------|--------------------------------------------------|------------------|------------------------------|----------------|-----------------------------|------------------------|--------------------------|------------------------|-----------------|----------------------|-----|
| ▶ Filter/Su  | che E-Learning-Kurs                              | status bestätigt |                              |                |                             |                        |                          |                        |                 |                      |     |
| NEUEN KL     | IRS ANLEGEN                                      |                  |                              |                |                             |                        |                          |                        | Da              | itensätze 1 bis 1 vo | n 1 |
| Kursnr.<br>↓ | Kurstitel                                        | Firmenkurs für   | Kategorie                    | Moodle-Kurs-ID | Vorgemerkte Freischaltungen | Aktive Freischaltungen | Beendete Freischaltungen | E-Learning-Kurs-Status | Synchronisation |                      |     |
| 10028        | Zusammenarbeit<br>in<br>internationalen<br>Teams |                  | Interkulturelles<br>Training | 77000          |                             |                        |                          | bestätigt              | inaktiv         | D 🕹 🖬                | II  |

Abb. 18: Neuer Blended-Learning-Kurs in der E-Learning-Übersicht

(5) Klicken Sie unter 📃 Weitere Funktionen auf 과 Synchronisieren mit Moodle.

 Die Synchronisation des neuen Blended-Learning-Kurses mit Moodle ist aktiv und läuft ab jetzt permanent im Hintergrund. Der Synchronisationsstatus ändert sich automatisch auf *aktiv*.

Ab sofort werden in diesen Kurs eingebuchte Teilnehmer automatisch in Ihr Moodle übertragen.

## Im Frontend buchen

Ihre Blended-Learning-Kurse veröffentlichen Sie in Ihrem **SEMCO** Online-Kurskalender zusammen mit anderen Präsenz- und/oder Online-Veranstaltungen.

Im Wesentlichen verläuft der Buchungsprozess von Blended-Learning-Kursen im Frontend wie im QSG <u>Firmen-und Teilnehmerbuchungen</u> beschrieben, weshalb in diesem Kapitel nur Felder beschrieben werden, die für die Moodle-Schnittstelle neu hinzugefügt oder geändert wurden.

### **REGISTER** *KURSDETAILS*

Bei Blended-Learning-Kursen wird in den Kursdetails gekennzeichnet, dass Teilnehmer zusätzlich zur Präsenzveranstaltung einen E-Learning-Kurs erhalten. Dabei wird der Gültigkeitszeitraum des Zugangs angezeigt.

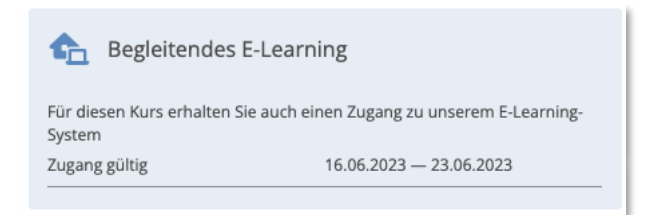

Abb. 19: Details zum begleitenden E-Learning im Online-Kurskalender

## Im Backend buchen

Der Buchungsprozess im Backend verläuft für alle Buchungsarten wie im QSG <u>Firmen- und</u> <u>Teilnehmerbuchungen</u> beschrieben.

Es wurde lediglich die Übersicht der Buchungsdetails angepasst: Sie können manuell auswählen, ab welchem Tag der Zugang für den zu buchenden Kurs freigeschaltet werden soll.

| Informationen zum Kurs               |                    |                                    |   |           |       |
|--------------------------------------|--------------------|------------------------------------|---|-----------|-------|
| Kurs                                 | 10028   Zusamm     | nenarbeit in internationalen Teams |   |           |       |
| Veranstaltungsart                    | Präsenz            | Präsenz                            |   |           |       |
| Kategorie                            | Interkulturelles T | Fraining                           |   |           |       |
| Kursformat                           | Blended Learnin    | ng                                 |   |           |       |
| Veranstaltungsort                    | NH Hotel Heidel    | berg                               |   |           |       |
| E-Learning-System                    | Moodle             |                                    |   |           |       |
| Zeitraum                             | von 19.06.2023     | bis 21.06.2023                     |   |           |       |
| Kontingent                           | 3 Tage             |                                    |   |           |       |
| Status                               | bestätigt          |                                    |   |           |       |
| Abrechnungsart                       | Preis pro Teilneh  | nmer                               |   |           |       |
| Kursgebühr                           | 138,00 €           |                                    |   |           |       |
| Angaben zur Kursbuchung<br>Kursstart | 19.06.2023         | 3                                  |   | _         | -     |
| Kursende                             | 21.06.2023         | 3                                  |   |           |       |
| Datum überschreiben                  |                    |                                    |   |           |       |
| Angaben zum E-Learning 2             | lugang             |                                    |   |           |       |
| Zugang gültig von                    | 16.06.2023         |                                    |   |           |       |
| Zugang gültig bis                    | 23.06.2023         |                                    |   |           |       |
|                                      |                    |                                    | 1 | ABBRECHEN | SPEIC |

Abb. 20: Zugangsdauer für den Blended-Learning-Kurs im Backend definieren

## Blended-Learning-Kurse verwalten

Blended-Learning-Kurse können Sie über folgende Listen verwalten:

• In der *Kursübersicht* über den Menüpunkt Kursverwaltung → Kursübersicht

Weitere Informationen über die Kursübersicht finden Sie im OSG Alles rund um Kurse.

- Im Menüpunkt E-Learning über die Liste E-Learning-Kurse oder Teilnehmer-Freischaltungen
  - (s. → Menüpunkt E-Learning-Kurse S.11 und Menüpunkt Teilnehmer-Freischaltungen, S.13)

## Dokumente

Für Buchungen von Blended-Learning-Kursen wurden Buchungsbestätigungen entsprechend angepasst:

### BUCHUNGSBESTÄTIGUNG FÜR PRIVATBUCHUNGEN

| Wird wann angeboten | Sobald eine Privatbuchung mit dem Buchungsstatus <i>bestätigt</i> angelegt wird.                                     |
|---------------------|----------------------------------------------------------------------------------------------------|
| Wo abrufbar         | In <i>der Kurshistorie</i> des Teilnehmers                                                                           |
|                     | ODER                                                                                                    |
|                     | In der Teilnehmerliste des betreffenden E-Learning-Kurses                                                            |
|                     | ODER                                                                                                    |
|                     | <ul> <li>Beim betreffenden E-Learning-Kurs über den Menüpunkt E-Learning →<br/>Teilnehmer-Freischaltungen</li> </ul> |

|                                                                                                    | SEMCO®<br>Software Engineering GmbH                          |
|----------------------------------------------------------------------------------------------------|--------------------------------------------------------------|
| SEMCO Academy • Ellimhadstraße 40 • 89420 Höchstädt                                                   |                                                              |
| Frau<br>Linda Rennrad<br>Schnellstraße 13<br>69548 Hockenheim                                         |                                                              |
| Buchungsbestätigung                                                                                   | Datum: 16.06.2023                                            |
| Sehr geehrte Frau Rennrad,                                                                            |                                                              |
| vielen Dank für Ihre Anmeldung, die w                                                                 | ir Ihnen gerne wie folgt bestätigen.                         |
| 10028   Zusammenarbeit in inte                                                                        | ernationalen Teams                                           |
| Montag         19.06.2023           Dienstag         20.06.2023           Mittwoch         21.06.2023 | 11:00 - 17:00 Uhr<br>09:00 - 15:00 Uhr<br>10:00 - 17:00 Uhr  |
| 觉 3 Tage                                                                                              |                                                              |
| 138,00 € (inkl. MwSt.)                                                                                |                                                              |
| 🛐 Hotel NH Heidelberg, Bergheim                                                                       | er Str. 91, 69115 Heidelberg                                 |
| Dieser Kurs beinhaltet einen E-Learnin<br>zugeschickt.                                                | g-Zugang. Die Zugangsdaten werden mit einer separaten E-Mail |
| 🛄 E-Learning: Moodle                                                                                  |                                                              |
| 🚽 Zugang gültig: 16.06.2023 - 23.                                                                     | 06.2023                                                      |
| Für Fragen stehen wir Ihnen jederzeit g                                                               | gerne zur Verfügung.                                         |
| Mit freundlichen Grüßen                                                                               |                                                              |
| Ihr Team von SEMCO Academy                                                                            |                                                              |
|                                                                                                    |                                                              |

Abb. 21: Bestätigung einer Privatbuchung – Blended-Learning-Kurs

## BUCHUNGSBESTÄTIGUNG FÜR FIRMENEINZELBUCHUNGEN

| Wird wann angeboten | Sobald eine Firmeneinzelbuchung mit dem Buchungsstatus <i>bestätigt</i> angelegt wird. |
|---------------------|----------------------------------------------------------------------------------------|
| Wo abrufbar         | In der Buchungshistorie der Firma des Teilnehmers beim betreffenden Kurs               |

| SEMCO Academy • Ellimhadstraße 40 • 89420 Höchstädt<br>Gartenland AG<br>Frau Dr. Petra Grünwald<br>Rosenweg 5<br>22222 Kranfenburg                                                                   |
|----------------------------------------------------------------------------------------------------|
| Gartenland AG<br>Frau Dr. Petra Grünwald<br>Rosenweg 5<br>22222 Kranfenburg                                                                                                    |
|                                                                                                    |
| Buchungsbestätigung Datum: 16.06.2023                                                                                                    |
| Firmennummer: FN-0003<br>Buchungsnummer: BN23-00058                                                                                                    |
| Sehr geehrte Frau Dr. Grünwald,                                                                                                    |
| vielen Dank für Ihre Anmeldung, die wir Ihnen gerne wie folgt bestätigen.                                                                                                    |
| Kurs: 10028   Zusammenarbeit in internationalen Teams                                                                                                    |
| Termine:         Montag         19.06.2023         11:00 - 17:00 Uhr           Dienstag         20.06.2023         09:00 - 15:00 Uhr           Mittwoch         21.06.2023         10:00 - 17:00 Uhr |
| Umfang: 3 Tage                                                                                                    |
| Kurspreis: 138,00 € pro Teilnehmer (inkl. MwSt.)                                                                                                    |
| Veranstaltungsort: Hotel NH Heidelberg, Bergheimer Str. 91, 69115 Heidelberg                                                                                                    |
| Teilnehmer: Dr. Petra Grünwald                                                                                                    |
| Dieser Kurs beinhaltet einen E-Learning-Zugang. Die Zugangsdaten werden mit einer separaten E-Mail zugeschickt.                                                                                      |
| E-Learning: Moodle                                                                                                    |
| Zugang gültig: 16.06.2023 - 23.06.2023                                                                                                    |
| Für Fragen stehen wir Ihnen jederzeit gerne zur Verfügung.                                                                                                    |
| Mit freundlichen Grüßen                                                                                                    |
| Ihr Team von SEMCO Academy                                                                                                    |

Abb. 22: Bestätigung einer Firmeneinzelbuchung – Blended-Learning-Kurs

### BUCHUNGSBESTÄTIGUNG FÜR SAMMELBUCHUNGEN ÜBER BESTELLER

| Wird wann angeboten | Sobald eine Sammelbuchung über Besteller mit dem Buchungsstatus bestätigt angelegt wird. |
|---------------------|------------------------------------------------------------------------------------------|
| Wo abrufbar         | In der Buchungshistorie der Firma beim betreffenden Kurs.                                |

|                                                                                                    |                                |                                        |                                                             | SEMCO®                    |  |
|----------------------------------------------------------------------------------------------------|--------------------------------|----------------------------------------|-------------------------------------------------------------|---------------------------|--|
|                                                                                                    |                                |                                        |                                                             | Software Engineering GmbH |  |
|                                                                                                    |                                |                                        |                                                             |                           |  |
| SEMCO Academy • Ellimhadst                                                                                         | traße 40 • 89420 Höc           | hstädt                                 |                                                             |                           |  |
| Trio GmbH                                                                                                    |                                |                                        |                                                             |                           |  |
| Herrn Richard Wag<br>Mozartstraße 24<br>22222 Krapfenburg                                                          | ner<br>g                       |                                        |                                                             |                           |  |
|                                                                                                    |                                |                                        |                                                             |                           |  |
|                                                                                                    |                                |                                        |                                                             |                           |  |
| Buchungsbestä                                                                                                    | itigung                        |                                        |                                                             | Datum: 16.06.2023         |  |
| Firmennummer: FN-0002<br>Buchungsnummer: BN23-00054                                                                |                                |                                        |                                                             |                           |  |
| Sehr geehrter Herr                                                                                                 | Wagner,                        |                                        |                                                             |                           |  |
| vielen Dank für Ihre Anmeldung, die wir Ihnen gerne wie folgt bestätigen.                                          |                                |                                        |                                                             |                           |  |
| Kurs:                                                                                                    | 10028   Zus                    | ammenarbeit in                         | internationalen Teams                                       |                           |  |
| Termine:                                                                                                    | Montag<br>Dienstag<br>Mittwoch | 19.06.2023<br>20.06.2023<br>21.06.2023 | 11:00 - 17:00 Uhr<br>09:00 - 15:00 Uhr<br>10:00 - 17:00 Uhr |                           |  |
| Umfang:                                                                                                    | 3 Tage                         |                                        |                                                             |                           |  |
| Kurspreis:                                                                                                    | 138,00 € pro                   | o Teilnehmer (in                       | ıkl. MwSt.)                                                 |                           |  |
| Veranstaltungsort:                                                                                                 | Hotel NH H                     | eidelberg, Berg                        | heimer Str. 91, 69115 Heidelbe                              | rg                        |  |
| Teilnehmer:                                                                                                    | Belinda Dolo                   | h, Otto Witzig                         |                                                             |                           |  |
| Dieser Kurs beinhaltet einen E-Learning-Zugang. Die Zugangsdaten werden mit einer separaten E-Mail<br>zugeschickt. |                                |                                        |                                                             |                           |  |
| E-Learning:                                                                                                    | Moodle                         |                                        |                                                             |                           |  |
| Zugang gültig:                                                                                                    | 16.06.2023                     | - 23.06.2023                           |                                                             |                           |  |
| Für Fragen stehen wir Ihnen jederzeit gerne zur Verfügung.                                                         |                                |                                        |                                                             |                           |  |
| Mit freundlichen G                                                                                                 | rüßen                          |                                        |                                                             |                           |  |
| Ihr Team von SEMCO Academy                                                                                         |                                |                                        |                                                             |                           |  |
|                                                                                                    |                                |                                        |                                                             |                           |  |

Abb. 23: Bestätigung einer Sammelbuchung über Besteller – Blended-Learning-Kurs

# Neu eingerichtete E-Mail

Folgende E-Mail ist neu und wird sowohl für Selbstlernkurse als auch Blended-Learning-Kurse automatisch generiert und versendet.

#### **BENACHRICHTIGUNG AN TEILNEHMER "IHR MOODLE-KURS STEHT BEREIT"**

| Empfänger                                       | Teilnehmer des betreffenden E-Learning-Kurses                                              |  |  |
|-------------------------------------------------|--------------------------------------------------------------------------------------------|--|--|
| Voraussetzung für die<br>Generierung der E-Mail | <ul> <li>Der gebuchte E-Learning-Kurs hat den Status <i>aktiv</i>.</li> <li>UND</li> </ul> |  |  |
|                                                 | • Das eingetragene Freischaltungsdatum des E-Learning-Kurses ist erreicht.                 |  |  |
| Versand                                         | Automatisch, sobald die E-Mail vom System generiert wurde.                                 |  |  |
| Anhänge                                         | Keine                                                                                      |  |  |

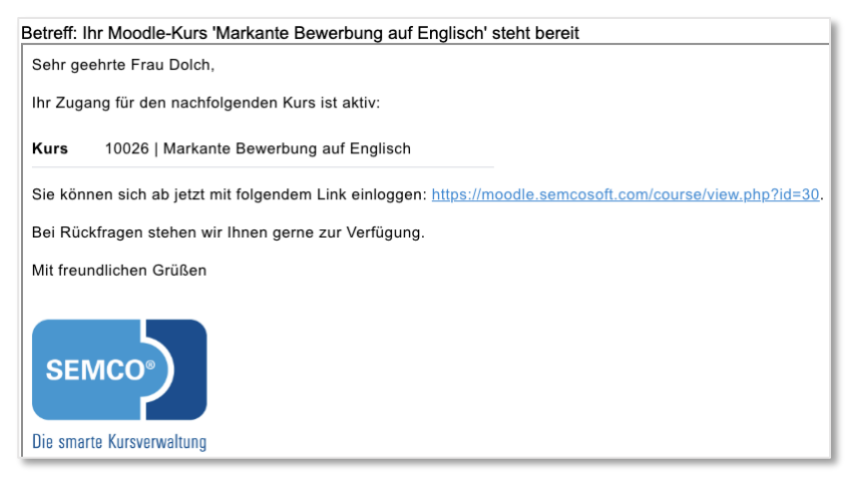

Abb. 24: Benachrichtigung über die Aktivierung des Zugangs zum Selbstlernkurs

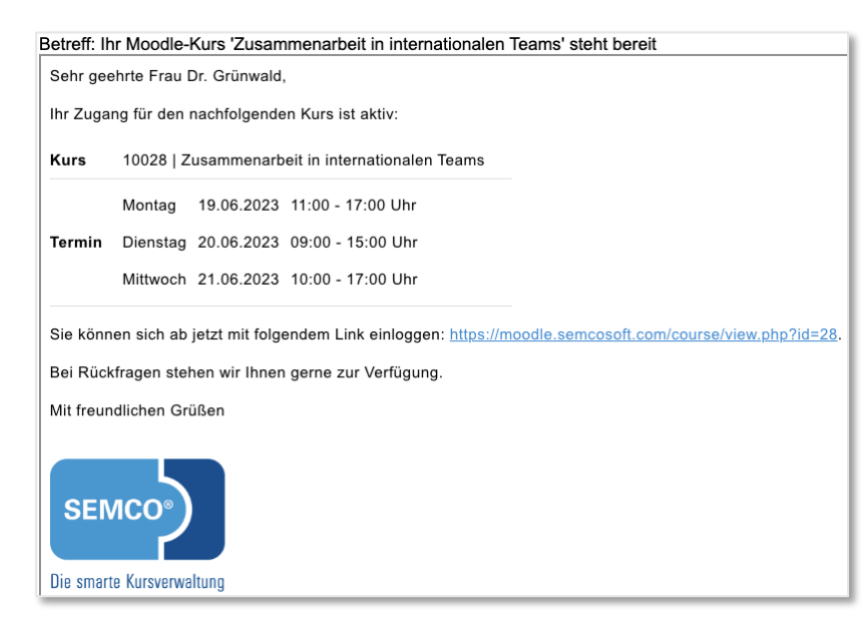

Abb. 25: Benachrichtigung über die Aktivierung des Zugangs zum Blended-Learning-Kurs

# Abbildungsverzeichnis

| Abb. 1: Basis-URL und Webservice-Token eintragen5                                      |  |
|----------------------------------------------------------------------------------------|--|
| Abb. 2: Selbstlernkurs – Kopfdaten eintragen                                           |  |
| Abb. 3: Selbstlernkurs – Angaben zum Veranstaltungsort                                 |  |
| Abb. 4: Neuer Selbstlernkurs in der E-Learning-Übersicht                               |  |
| Abb. 5: Synchronisation der Kursdaten aktiviert                                        |  |
| Abb. 6: Online-Kurskalender für Selbstlernkurse – allgemeine Übersicht                 |  |
| Abb. 7: Details zu einem Selbstlernkurs im Online-Kurskalender9                        |  |
| Abb. 8: Datum der Zugangsfreischaltung auswählen10                                     |  |
| Abb. 9: Bestätigung des Buchungseingangs                                               |  |
| Abb. 10: Zugangsdauer für den Selbstlernkurs im Backend definieren11                   |  |
| Abb. 11: Übersicht aller E-Learning-Kurse11                                            |  |
| Abb. 12: Liste aller Teilnehmer-Freischaltungen                                        |  |
| Abb. 13: Bestätigung einer Privatbuchung – E-Learning-Kurs                             |  |
| Abb. 14: Bestätigung einer Firmeneinzelbuchung – E-Learning-Kurs                       |  |
| Abb. 15: Bestätigung einer Sammelbuchung über Besteller – E-Learning-Kurs              |  |
| Abb. 16: Blended-Learning-Kurs – Kopfdaten eintragen                                   |  |
| Abb. 17: Blended-Learning-Kurs – Angaben zum Veranstaltungsort                         |  |
| Abb. 18: Neuer Blended-Learning-Kurs in der E-Learning-Übersicht                       |  |
| Abb. 19: Details zum begleitenden E-Learning im Online-Kurskalender                    |  |
| Abb. 20: Zugangsdauer für den Blended-Learning-Kurs im Backend definieren              |  |
| Abb. 21: Bestätigung einer Privatbuchung – Blended-Learning-Kurs                       |  |
| Abb. 22: Bestätigung einer Firmeneinzelbuchung – Blended-Learning-Kurs                 |  |
| Abb. 23: Bestätigung einer Sammelbuchung über Besteller – Blended-Learning-Kurs23      |  |
| Abb. 24: Benachrichtigung über die Aktivierung des Zugangs zum Selbstlernkurs          |  |
| Abb. 25: Benachrichtigung über die Aktivierung des Zugangs zum Blended-Learning-Kurs24 |  |

## Impressum und Haftungsausschluss

### HERAUSGEBER

SEMCO Software Engineering GmbH Ellimahdstr. 40 89420 Höchstädt

Tel.: +49 9074 799 2903-0 Fax: +49 9074 799 2903-9 Mail: info@semcosoft.com

### WARENZEICHEN

Alle im Text genannten Namen von Produkten und Dienstleistungen sind Marken der jeweiligen Firmen. Die Angaben im Text sind unverbindlich und dienen lediglich zu Informationszwecken. Produkte können länderspezifische Unterschiede aufweisen.

### HAFTUNGSAUSSCHLUSS

In dieser Publikation enthaltene Informationen können ohne vorherige Ankündigung geändert werden. Die vorliegenden Angaben werden von der SEMCO Software Engineering GmbH bereitgestellt und dienen ausschließlich Informationszwecken. Die SEMCO Software Engineering GmbH übernimmt keinerlei Haftung oder Garantie für Fehler oder Unvollständigkeiten in dieser Publikation. Aus den in dieser Publikation enthaltenen Informationen ergibt sich keine weiterführende Haftung.

### COPYRIGHT

© Copyright 2023 SEMCO Software Engineering GmbH - Alle Rechte vorbehalten.

Weitergabe und Vervielfältigung dieser Publikation oder von Teilen daraus sind, zu welchem Zweck und in welcher Form auch immer, ohne die ausdrückliche schriftliche Genehmigung durch die **SEMCO Software Engineering GmbH** nicht gestattet. In dieser Publikation enthaltene Informationen können ohne vorherige Ankündigung geändert werden.

Die von der **SEMCO Software Engineering GmbH** angebotenen Softwareprodukte können Softwarekomponenten auch anderer Softwarehersteller enthalten.

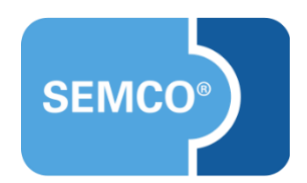